## INSCRIÇÃO NAS ATIVIDADES DA II FEIRA DE ARTES, CIÊNCIAS E TECNOLOGIA DO IFNMG CAMPUS DIAMANTINA - 2022

É muito simples!

## Passo 1 - Cadastro na Plataforma *Pharus*

Primeiramente você precisa se cadastrar na plataforma *Pharus*. Para isso acesse o seguinte link: <u>https://eventos.ifalmenara.com.br/</u> e role a página até os atalhos dos eventos. Clique no atalho II FEIRA DE ARTES CIÊNCIAS E TECNOLOGIA DO IFNMG, conforme imagem abaixo:

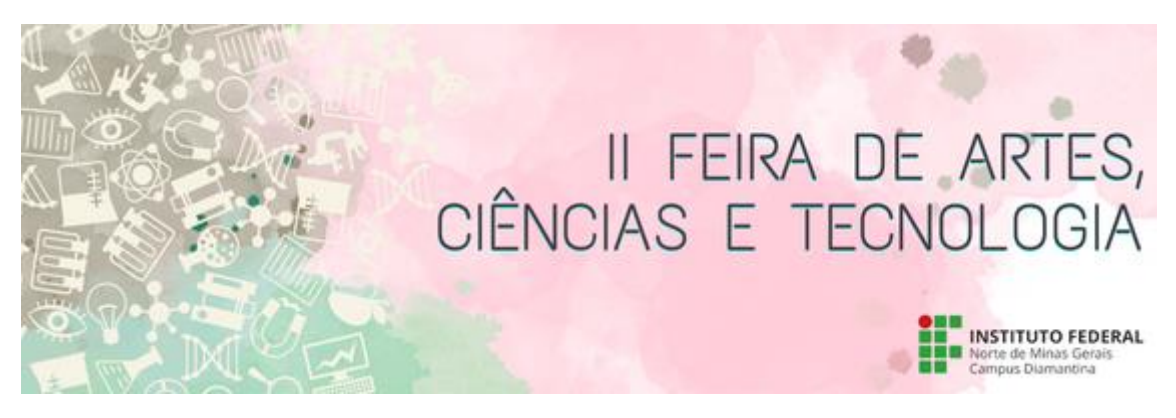

Passo 2 – Inscrição na II Feira de Artes, Ciências e Tecnologia do do IFNMG – 2022

Agora é necessário que você se inscreva no evento. Para isso, role a página e clique no ícone "Inscrever":

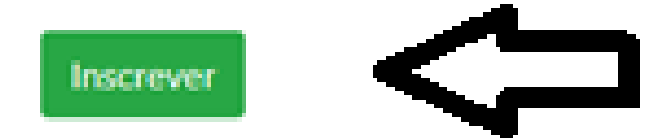

Você entrou no Sistema *Pharus*! Neste momento, é preciso clicar no ícone "Inscrever":

Passo 3 – Confirmação de inscrição na II Feira de Artes, Ciências e Tecnologia do IFNMG – 2022

Sua inscrição está confirmada.

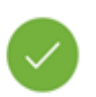

Desde já agradecemos sua participação neste evento.